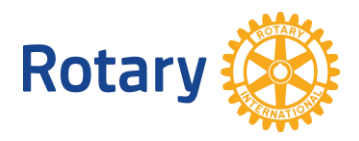

# グローバル補助金:奨学生 オンライン申請の手順

グローバル補助金による奨学金では、申請プロセスの一環として、奨学生がロータリーウェブサイトの <u>補助金申請ツール</u>から所要事項を入力する必要があります。入力に先立ち、まずロータリーウェブサイ ト「My ROTARY」でアカウント登録し、プロフィールの作成、質問への回答、予算作成、旅行と奨学金 に関する同意書への署名を行ってください。手順は以下の通りです。グローバル補助金に関するその ほかの情報は、<u>www.rotary.org/ja/grants</u>をご参照ください。

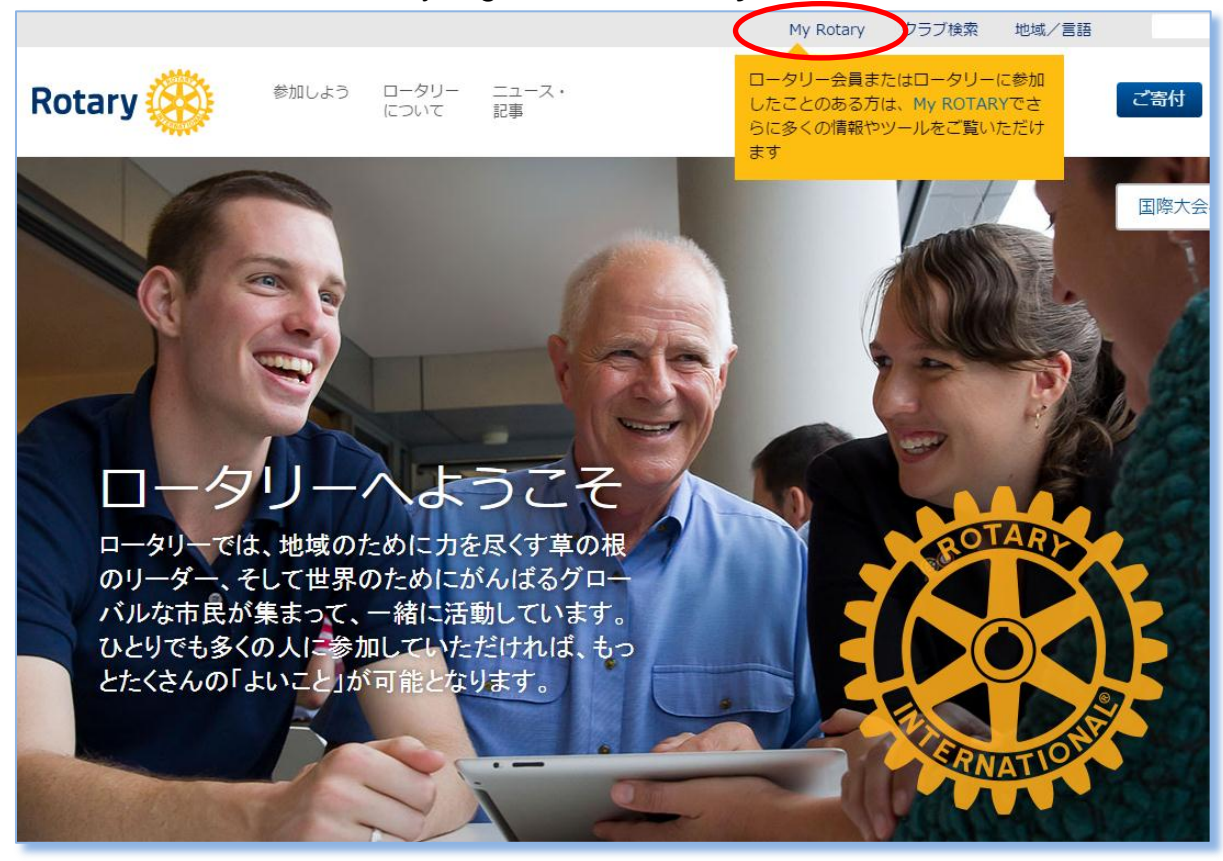

#### ロータリーウェブサイト(rotary.org)画面上部の「My ROTARY」をクリック。

#### 「ログインする/アカウント登録」をクリック。

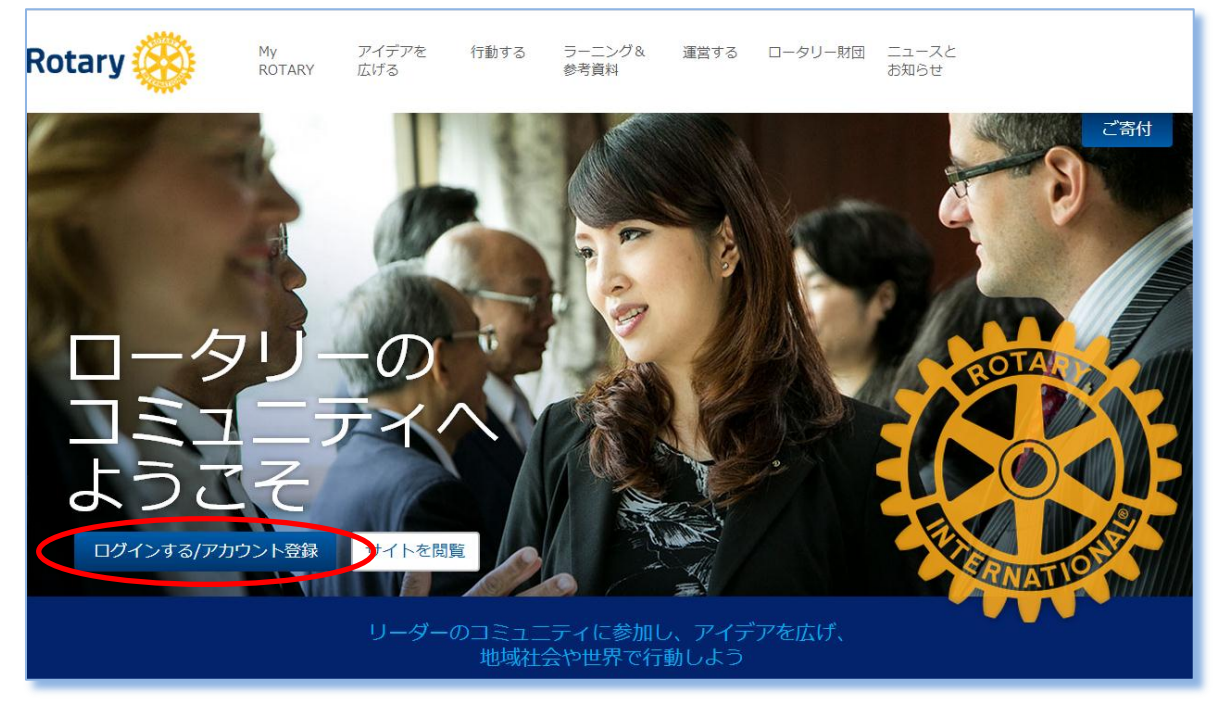

#### 「アカウントを作成」をクリック。既に My ROTARY アカウントを持っている場合は、 ログイン用 E メールとパスワードを入力し、「ログイン」をクリック。

| ROTARY.ORG > MY ROTARY   ログインする/アカウント登録 | クラブ検索 地域/言語 Q                                                                                                    |
|-----------------------------------------|----------------------------------------------------------------------------------------------------|
| Rotary Wy アイデアを 行動す<br>Rotary 広ける       | る ラーニング& 運営する ロータリー財団 ニュースと<br>参考資料 お知らせ                                                                                                    |
| レクインする/アガウンド                            | <ul> <li>アカウント作成のメリット</li> <li>アカウント作成のメリット</li> <li>My ROTARYICログインすると、会員専用のコンテンツや自分のプロフィールがご覧いただは、まついたがはます。</li> <li>どなたでもアカウントを作成できます。既に会員アクセスに登録している方は、同じIDを使って改めてご登録ください。登録やメールアドレス取得の方法がわからない方は、手属ごとにわかりやすく説明した資料をご覧ください。お問い合わせはこちらから。</li> <li>アカウントを作成</li> <li>アカウントを作成</li> </ul> |

ロータリーのウェブサイトを初めて利用する方は、まずアカウント登録を行ってください。

このウェブサイトでは、<u>利用・登録方法を説明した資料</u>が提供されていますので、ご参照ください。

お名前とログイン用 Eメールアドレスを入力(ロータリアンが補助金申請書に入力した 情報と同じになるよう入力)。この画面に入力後、ロータリーから登録完了用の Eメー ルが届きます。登録完了にはこの Eメールが必要となりますので、このメールが迷惑 (スパム)メールに入らないようご注意ください(登録完了のメールが届かない場合は、 迷惑メールのフォルダをご確認ください)。

| Rotary 🋞                                |  |
|-----------------------------------------|--|
|                                         |  |
| アカウントの登録情報<br>*入力必須<br>名*<br>           |  |
| あなたは18歳以上ですか? *<br>○ はい<br>○ いいえ<br>続ける |  |

画面上部メニューの「行動する」にマウスをあて、表示されるサブメニューにある「補助 金申請のためのツール」をクリック。

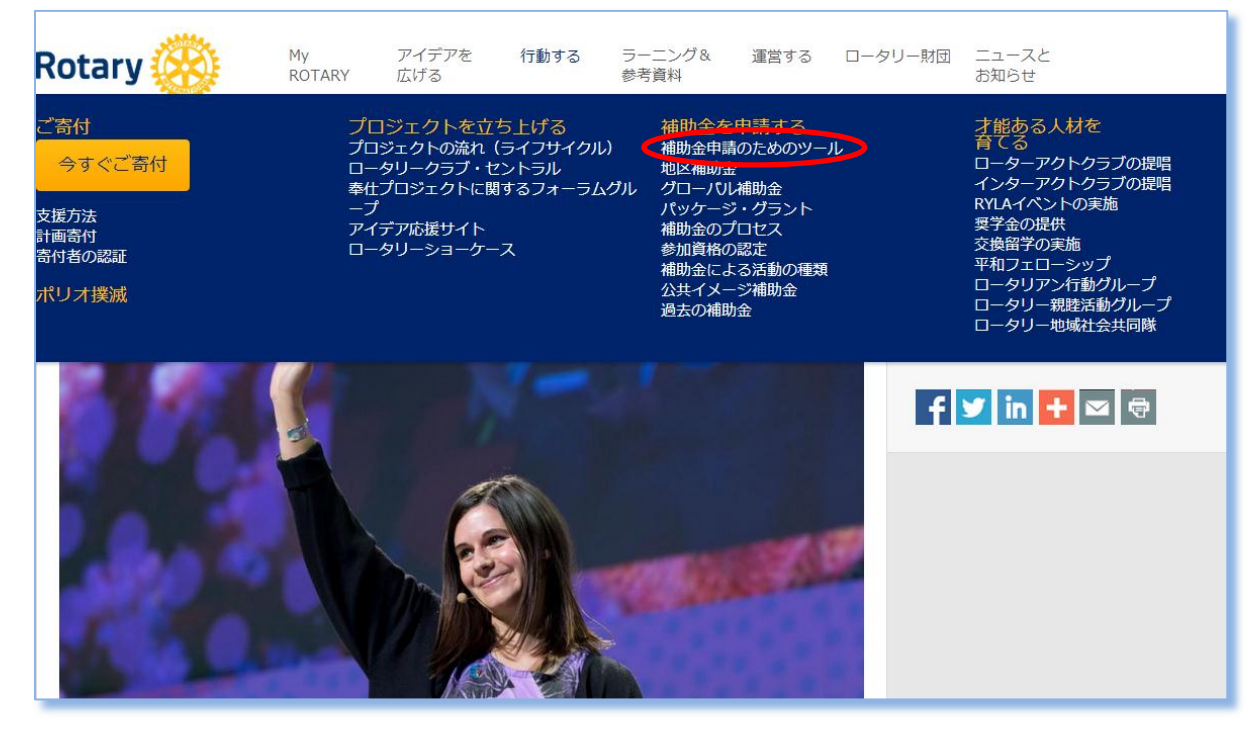

#### 「奨学生」をクリック。

| 口—夕川—の                                                       | 世界各地で、ロータリアンが補助金を利用した活動を行っています。                                                                                                    |  |  |
|--------------------------------------------------------------|----------------------------------------------------------------------------------------------------|--|--|
| 補助金                                                          | ロータリー財団補助金活動への参加方法:                                                                                                    |  |  |
| ホーム                                                          | 地区の参加資格認定手続き<br>補助金申請に先立ち、地区役員がオンラインの参加資格認定手続きを行い、賞書(MOU)に記載された財務・資金管理の<br>要件を満たすことに同意する必要があります。                                                                                                    |  |  |
| © 2015 Rotary International<br><u>ブライバシー</u> 利用規約<br>ヘルプ ご寄付 | <ul> <li>地区補助金</li> <li>地区補助金は、地区に一括で支払われ、クラブと地区が地元や海外の差し迫ったニーズに取り組むために活用できます。</li> <li>グローバル補助金</li> <li>グローバル補助金は、15,000ドル~200,000ドルの範囲で、6つの重点分野のいずれかに関連し、長期的に大きな成果をもたらす人道的プロジェクト、職業研修チーム(VTT)、奨学金を支援します。</li> <li>バッケージ・グラント</li> <li>パッケージ・グラント</li> <li>パッケージ・グラント</li> <li>パッケージ・グラントでは、所定の活動の枠組みの下、クラブや地区がロータリーの戦略パートナーと協力する機会となります。</li> </ul> |  |  |
|                                                              | ロータリー財団補助金の詳細はこちら                                                                                                    |  |  |

### 該当する補助金の「開く」をクリック。

|                                                                            | グローバル補助金                                                                  |  |
|----------------------------------------------------------------------------|---------------------------------------------------------------------------|--|
| ロータリーの                                                                     |                                                                           |  |
| 補助金                                                                        | ロータリーは、グローバル補助金を通じて、以下の分野でキャリアを目指す大学院生が海外に留学するための奨学金(30,000ドル以上)を提供しています。 |  |
| 木—ム                                                                        | <ul> <li>平和と紛争予防/紛争解決</li> <li>疾病予防と治療</li> <li>水と衛生、</li> </ul>          |  |
| 奨学生 🌐                                                                      | <ul> <li>・ 母子の健康</li> <li>・ 基本的教育と識字率向上</li> <li>・ 経済と地域社会の発展</li> </ul>  |  |
|                                                                            | 奨学金候補者は、続くページで所要事項を入力し、グローバル補助金の授与と受諾の条件に同意する必要があります。                     |  |
| © 2015 Rotary International ご 瞬間がありましたら、 ロータリー財団またはロータリアンの提唱者までお問い合わせください。 |                                                                           |  |
| <u> プライバシー</u> 利用規約                                                        |                                                                           |  |
| <u>ヘルフ ご奇付</u>                                                             | 申請書                                                                       |  |
|                                                                            | 補助金番号 補助金の活動名 状況                                                          |  |
|                                                                            | GG1528892 Global Grant Scholarship 手続中 関                                  |  |
|                                                                            |                                                                           |  |

## 「あなたの情報」タブで情報を入力。

|                                                                     | グローバル補助金                                        |                |    |    |
|---------------------------------------------------------------------|-------------------------------------------------|----------------|----|----|
| ロータリーの 補助金                                                          | Global Grant Scholarship                        |                |    |    |
|                                                                     | あなたの情報                                          | >              | 予算 | 同意 |
| 木ム                                                                  |                                                 |                |    |    |
| 奨学生 🕕                                                               | グローバル補助金: 奨学金の申請                                | ページへようこそ       |    |    |
|                                                                     | ロータリー財団における審査のため、グローバル補助金奨学金申請書の情報を漏れなくご入力ください。 |                |    |    |
| © 2015 Rotary International<br><u>ブライバシー</u> 利用規約<br><u>ヘルプ ご寄付</u> |                                                 |                |    |    |
|                                                                     | 重点分野                                            |                |    |    |
|                                                                     |                                                 |                |    |    |
|                                                                     | 名 (フリガナ)                                        |                |    |    |
|                                                                     | 姓 (フリガナ)                                        | TYTER PERVENCE |    |    |
|                                                                     | 国籍                                              |                | ¥  |    |
|                                                                     | 性別                                              | ◎ 男性 ◎ 女性      |    |    |
|                                                                     | 一連絡先                                            |                |    |    |

#### 各欄に回答を入力。「ファイルをアップロード」をクリックして必要書類(履歴書、 大学入学許可証など)をアップロードし、「保存して続ける」をクリック。

| 国                        | <b>T</b>                               |
|--------------------------|----------------------------------------|
| 使用言語:                    |                                        |
| ウェブサイト:                  |                                        |
| 專攻課程:                    |                                        |
| 専攻課程の開始日:                |                                        |
| 専攻課程の終了日:                |                                        |
|                          |                                        |
| 受講予定のコースのリストや、プログラ<br>い。 | ラムに関してウェブサイト上に記載されている詳細情報へのリンクを記載してくださ |
|                          |                                        |
| あなたが受けた教育・職業・ボランティン      |                                        |
|                          |                                        |
|                          |                                        |
| 留学終了後のあなたのブランはどのよ        | うなものですか。                               |
|                          |                                        |
| あなたの将来の仕事の長期的目標は、        |                                        |
|                          |                                        |
|                          |                                        |
| 補足資料                     |                                        |
| 必須書類をアップロードするには、         | こちらをクリックしてください: ファイルをアップロード            |
| 保存して閉じる                  | 保存して続ける                                |
|                          |                                        |

### 「予算」のタブで「予算項目を追加」をクリックして推定費用を入力。

|                                            | グローバル補助金                                                                                                    |                     |
|--------------------------------------------|----------------------------------------------------------------------------------------------------|---------------------|
| ロータリーの<br>補助金                              | Global Grant Scholarship                                                                                                    |                     |
| ERNAT                                      | あなたの情報 予算                                                                                                    | 同意                  |
| 木ム                                         |                                                                                                    |                     |
| 理学生 🌐                                      | 予算                                                                                                    | リソース                |
| © 2015 Rotary International<br>プライバシー 利用規約 | 予算で用いる現地通貨を選択し、1米ドルあたりの為替レート(現在のレート)を入力してください。<br>RI為替レートは、ロータリーのウェブサイトでご確認いただけます。RI為替レートが提示されていない<br>国の場合は、OandaまたはBloombergのウェブサイトから最新のレートを調べてください。<br>予算項目を追加して、経費の詳細を入力してください。奨学金で支払い可能な経費、本予算の入力<br>方法については、派遣側のロータリアンにお問い合わせください。 | <ul> <li></li></ul> |
|                                            | 現地通貨:USD 為替レ                                                                                                    | ート (1米ドルあたり):1 変更   |
|                                            | 番号 内容 業者 カテゴリー 書用(現地通貨)(                                                                                                    | USD) 内田(米ドル)        |
|                                            | 予算項目を追加 予算の総額:                                                                                                    | 0 0                 |
|                                            | エクスポート (エクセル)<br>保存して閉じる                                                                                                    | 保存して続ける             |

#### 項目ごとに、内容、業者(教育機関など)、カテゴリー、費用額(現地通貨と米ドル) を入力してください。

| <b>奨学生</b> ③ 2015 Rotary International          プライバシー       利用規約         ヘルプ       ご喜付 | 子算<br>予算で用いる現地通貨を選択し、1米ドルあたりの為替レート(現在のレート)を入力してくださ<br>い。R為普レートは、ロータリーのウェブサイトでご確認いただけます。R為普レートが提示され<br>ていない国の場合は、OandaまたはBloombergのウェブサイトから最新のレートを調べてくださ<br>い。<br>予算項目を追加して、経趣の詳細を入力してください。奨学金で支払い可能な経趣、本予算の<br>入力方法については、派遣側のロータリアンにお問い合わせください。 | リソース         ・ 補助会の授与と受諾の条件         ・ 補助会管理の手引き         ・ 配為若レート         ・ 図anda 為若レート計算         ・ Bloomberg 為替レート計算 |
|-----------------------------------------------------------------------------------------|----------------------------------------------------------------------------------------------------|----------------------------------------------------------------------------------------------------|
|                                                                                         | 現地通貨:USD 為替レ<br>番号 内容 業者 カテゴリー 恵用 (現地通貨) (<br>5-3 予算項目を変更<br>1 内容<br>業者<br>カテゴリーお選び(たねい ▼)<br>専用 (現地通貨) (USD) 0<br>専用 (現地通貨) (USD) 0<br>(保存 4+>>セルレ                                                                                             | ハート(1米ドルあたり):1 変更<br>(USD) 書用(米ドル)<br>0<br>年して続ける                                                                    |

#### 米ドル以外の通貨で入力する場合は、為替レートを入力してください。

| 奨学生 🌐                                                        | 予算                                                                                                    |                                                                                                    |  |
|--------------------------------------------------------------|----------------------------------------------------------------------------------------------------|----------------------------------------------------------------------------------------------------|--|
| © 2015 Rotary International<br><u>ブライバシー</u> 利用規約<br>ヘルプ ご寄付 | 1、RI為苦レートは、ローダリーのウェブサイトでご確認いただけます。RI為苦レートが提示され<br>ていない国の場合は、OandaまたはBloombergのウェブサイトから最新のレートを調べてくださ<br>い。<br>予算項目を追加して、経費の詳細を入力してください。奨学金で支払い可能な経費、本予算の<br>入力方法については、派遣側のロータリアンにお問い合わせください。                            | <ul> <li>補助金の授与と受諾の条件</li> <li>補助金管理の手引き</li> <li>RL為替レート</li> <li>Qanda 為替レート計算</li> <li>Bloomberg 為替レート計算</li> </ul> |  |
|                                                              | 田田道谷田の 先前<br>一番号<br>番号<br>通貨: USD ▼<br>為茸レート: 1米ド<br>ル=<br>通貨の入力日: 13-05-2015<br>最新の為替レート<br><u>Bloomberg 為替レー</u><br><u>日為替レー</u><br><u>日為替レー</u><br><u>日為替レー</u><br><u>日為替レー</u><br><u>112</u><br>保存<br><u>キャンセル</u> | L ( A)K ( P) また ( L) 1 交更<br>米ドル)<br>↓<br>・<br>・<br>・<br>・<br>・<br>・<br>・<br>・<br>・<br>・<br>・<br>・<br>・                |  |

# 「同意」のタブをクリック。同意内容を読み、条件に同意したことを示す全ボックスをクリックして、「承認する」をクリック。

|                                                                                                    | グローバル補助金                                                                                                    |                                   |                    |    |
|----------------------------------------------------------------------------------------------------|----------------------------------------------------------------------------------------------------|-----------------------------------|--------------------|----|
| ロータリーの<br>補助金                                                                                                    | Global Grant Scholarship                                                                                                    |                                   |                    |    |
| ERNAT                                                                                                    | あなたの情報                                                                                                    | 予算                                |                    | 同意 |
| 木ム 合                                                                                                    | 同意                                                                                                    |                                   |                    |    |
| 奨学生 🌐                                                                                                    | 私は、選出された場合、既定の学年度にI<br>間に留学するために、ロータリー財団から授与された奨学金を受護します。                                                                                           | ロータリー財団より承認された事                   | 飲育機 ▲              |    |
|                                                                                                    | 私は、グローバル補助金申請書に記載された通りロータリー財団が奨学金を制<br>しています。本選学金を受領するにあたり、私は以下を確認し、またこれに同:                                                                         | ムに授与することに同意すること<br>意します。          | ·を <mark>認識</mark> |    |
| © 2015 Rotary International                                                                                                    | <ol> <li>私は、「地区補助会およびグローバル補助会の授与と受護の条件」(授<br/>私はまた、この授与と受諾の条件に記載された会指針を順守します。</li> </ol>                                                            | (与と受諾の条件)を受け取りま                   | :した.               |    |
| <u>ブライバシー</u> 利用規約<br><u>ヘルプ</u> ご寄付                                                                                                    | 2・私は、次のカテゴリーに該当しないことを証します。1)ロータリアン、2)クラブ、地区、他のロータリー間連組<br>織、または国際ロータリーの職員、3)前記2項の配偶者、重系規則(血縁による子または孫、入籍または未入籍<br>の巻子)、重系規則の配偶者、重系導属(血縁による両親または祖父母)。 |                                   |                    |    |
|                                                                                                    | 3. 私の奨学会は、承認された軟育機関に入学するために授与されたものであ<br>通り、奨学会支給期間中のみに発生した費用を贈うためのものです。他のいか<br>を開わず、私の受ける奨学会により離われることはありません。                                        | らり、ロータリー財団により承認<br>ゆなる人の費用も、直接あるい | された<br>は間接         |    |
|                                                                                                    | 4. 純学金期間中、純学金の受領者ではない配偶者、家族、個人的知り合い<br>行動、また同行することから生じる一切の賠償責任も各自が負うことを認めます。                                                                        | が私に同行する場合、その同<br>す.               | 行者の 🚽              |    |
| 次をご確認ください:<br>私は、「ロータリー財団:地区補助金とグローバル補助金の授与と受諾の条件」および本補助金への私の参加に関す<br>を読了し、これに同意します。<br>私は、奨学金支给期間中、海外渡航の際の医療上の条件と奨学金留学の条件をすべて満たします。<br>私は、本補助金への私の参加に関連し、国際ロータリーとロータリー財団に対して一切法的責任を負わせることはありま<br>私は、渡航に必要などザを取得しました(または出発前に取得します)。<br>泉る |                                                                                                    |                                   |                    |    |

#### 入力作業は以上です。派遣ロータリークラブに、補助金申請ツールへの入力が 完了したことを伝えてください。